## **Degree Works Faculty**

Follow these directions to review a student(s) Degree Audit.

- 1. Go to my <a href="http://www.uiw.edu/">http://www.uiw.edu/</a> (UIW Homepage).
- **2.** On the top-right hand corner, click on **MyWord**.

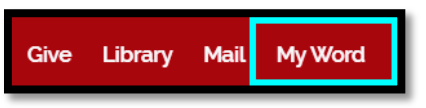

**3.** Type in your **UIW Username** and **Password**. Then, click on **Login**.

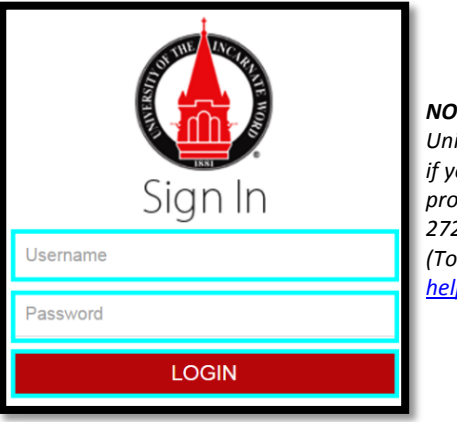

NOTE: Contact the University's Helpdesk if you are having login problems at 210-829-2721, 1-866-614-5043 (Toll Free), or email at helpdesk@uiwtx.edu **4.** Go to the left side of the page, within the Launch Pad section to click on Degree Works - Faculty.

| LAUNCHPAD               |                        |  |  |  |  |  |
|-------------------------|------------------------|--|--|--|--|--|
|                         |                        |  |  |  |  |  |
| 0                       | Grades First           |  |  |  |  |  |
| Advert<br>Engent former | Degree Works - Faculty |  |  |  |  |  |

5. Then you will be taken to Banner Web to click on Degree Works.

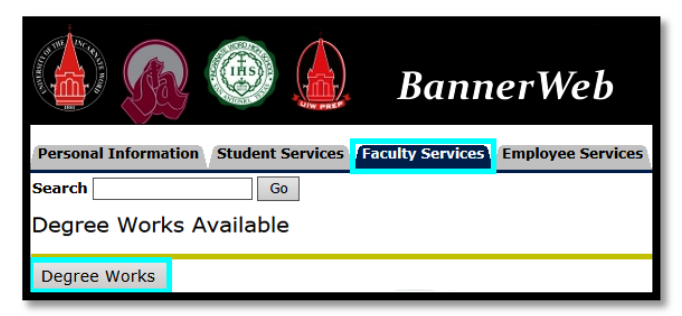

- 6. This will lead you to the Degree Works homepage. To review a student(s) Degree Audit, you will have two options:
  - Option 1: Click on Find to locate the student. (Jump to step 7)
  - Option 2: Search by **Student ID** ('W00' or 'W0' must be used) and click *Enter* using your keyboard. Then the screen will automatically populate with the student's degree audit. (*Jump to step 8*)

| UNIVERSITY OF THE INCARNATE WORD                                                                       |              |                           |                         |   |  |  |  |
|----------------------------------------------------------------------------------------------------|--------------|---------------------------|-------------------------|---|--|--|--|
| Find Student ID II II Name III                                                                         | Degree Major | Level Student Class Level | Last Audit Last Refresh | 0 |  |  |  |
| Worksheets         Plans         Notes         GPA Calc           For advisors, DegreeWorks: <ul></ul> |              |                           |                         |   |  |  |  |

Note: If you experience any difficulty locating your student(s), please contact the University Advising Center at 210-805-5814.

7. The "preferred way" to search for your student(s) is by Major or First/Last Name. Then, click search.

(*Note:* If your search results in more than **200** students, you will get an error message click **Ok**. If you do not see your student listed, narrow your search and try again.)

A list of students will be provided, uncheck all and select only the student(s) you are searching for and click Ok. (Jump to step 8)

| Find Students Student ID First Name Last Name                                 |                |                                                                              |                    |                          | Г                                                                         | dwwebdev01.ad.uiwtx.edu:7777 says: |                                                                                                    |    |  |
|-------------------------------------------------------------------------------|----------------|------------------------------------------------------------------------------|--------------------|--------------------------|---------------------------------------------------------------------------|------------------------------------|----------------------------------------------------------------------------------------------------|----|--|
| Degree<br>All Degree Codes<br>Level<br>All Level Codes<br>Student Class Level | •              | Maior<br>All Major Codes T<br>Minor<br>All Minor Codes T<br>College          |                    | ▼ Sport<br>No S<br>Acade | Sport<br>No Sport selected<br>Academic Standing<br>All Academic Standings |                                    | There are serious performance ramifications inherent in searching and<br>loading more records into this page than the University has allowed. We<br>have only allowed that a maximum of 200 be loaded and your search has<br>resulted in finding over that number (803). We will, of course, load these<br>200 records but recommend narrowing your search and trying again. |    |  |
| All Student Class Level Codes<br>Catalog Term<br>All Catalog Term values      | Y              | All College Co<br>Concentration<br>All Concentra<br>Program<br>All Program C | odes<br>tion Codes | •<br>•                   |                                                                           |                                    |                                                                                                    | ок |  |
|                                                                               | Stud           | ents Found: 1<br>ID                                                          | Name 🔺             | Degree                   | Major                                                                     | Level                              | Student Class Level                                                                                                    |    |  |
| Search Clear                                                                  | <b>√</b><br>OK | Cancel                                                                       | 10000, 01000, 0    | BA                       | Communication Arts                                                        | UG                                 | Junior<br>Check All Uncheck All                                                                                                    |    |  |

8. Degree Audit: This audit will show what course(s) have been completed and are still required for the student. Also this audit can be Saved as a PDF.

| Format:<br>Student View View Save as PDF Process New 9                                                                                              | Class History              |                                                |                                                                                 |                                      |                                      |  |  |  |  |  |
|----------------------------------------------------------------------------------------------------|----------------------------|------------------------------------------------|---------------------------------------------------------------------------------|--------------------------------------|--------------------------------------|--|--|--|--|--|
| Academic Degree Audit                                                                                                    |                            |                                                |                                                                                 |                                      |                                      |  |  |  |  |  |
| Student View A00015Uy as of 09/10/2016 at 03:35                                                                                                    |                            |                                                |                                                                                 |                                      |                                      |  |  |  |  |  |
| Student                                                                                                    |                            | College                                        | Sch/Interactive Media/Design                                                    | Graduation Application [Y/N]         | Ν                                    |  |  |  |  |  |
| ID International Page                                                                                                    |                            | Level                                          | Undergraduate                                                                   | Catalog Term                         | Spring 2016                          |  |  |  |  |  |
| Classification Junior                                                                                                    |                            | Degree                                         | Bachelor of Arts                                                                | Sport                                |                                      |  |  |  |  |  |
| Advisor                                                                                                    |                            | Major                                          | Communication Arts                                                              |                                      |                                      |  |  |  |  |  |
| Overall GPA                                                                                                    |                            | Concentration                                  | Journalism                                                                      |                                      |                                      |  |  |  |  |  |
| Academic Standing                                                                                                    |                            | Minor                                          |                                                                                 |                                      |                                      |  |  |  |  |  |
| Hold                                                                                                    |                            |                                                |                                                                                 |                                      |                                      |  |  |  |  |  |
|                                                                                                    |                            | Degree Progress                                |                                                                                 |                                      |                                      |  |  |  |  |  |
| Requirements 55%                                                                                                    |                            | 5 51                                           |                                                                                 |                                      |                                      |  |  |  |  |  |
| assessing degree completion status.                                                                                                    | listed below               | ; it neither guar                              | antees nor serves as official notification of de                                | gree completion. Contact you         | ir academic advisor for              |  |  |  |  |  |
| •                                                                                                    |                            |                                                |                                                                                 |                                      |                                      |  |  |  |  |  |
| NOTE: Degree Works Academic Audits are available for only the more rec<br>contact your academic advisor for a degree audit. You can also run a What | ent underg<br>atIf Audit u | raduate and grad<br>nder one of the a          | luate catalogs, and not for UIW professional s<br>available catalogs.           | schools. If your audit returns       | an error message, please             |  |  |  |  |  |
| Degree in Bachelor of Arts                                                                                                    |                            |                                                |                                                                                 | Credits Required: 120                | Credits Applied: 77                  |  |  |  |  |  |
| Minimum 120 Total Credit Hours Required                                                                                                    | Still Needeo               | 120 credit hours<br>graduation requi           | are required. You currently have 77, you still need a mir rements.              | nimum of 43 more credit hours and s  | successful completion of all         |  |  |  |  |  |
| Minimum 36 upper-division credit hours required                                                                                                    | Still Needeo               | I: 36 upper-division                           | n credit hours are required. You currently have 9, you sti                      | ill need a minimum of 27 more.       |                                      |  |  |  |  |  |
| Minimum 45 credit hours required at UIW                                                                                                    |                            |                                                |                                                                                 |                                      |                                      |  |  |  |  |  |
| Last 36 of 45 credit hours must be taken at UIW.                                                                                                    | Still Needed               | 1: 36 of the last 45                           | credit hours must be taken at UIW: You currently have 3                         | 19, you still need a minimum of 17 r | nore credit hours.                   |  |  |  |  |  |
| Your cumulative GPA is below 2.0; please see an advisor.                                                                                            |                            |                                                |                                                                                 |                                      |                                      |  |  |  |  |  |
| Main Campus Core Curriculum Requirements                                                                                                    | Still Needeo               | eded: See Core Curriculum section              |                                                                                 |                                      |                                      |  |  |  |  |  |
| Community Service Requirement                                                                                                    | Still Needed               | ed: See Community Service Requirement section  |                                                                                 |                                      |                                      |  |  |  |  |  |
| Major Requirements                                                                                                    | Still Needed               | d: See Major in Communication Arts, BA section |                                                                                 |                                      |                                      |  |  |  |  |  |
| Core Curriculum                                                                                                    |                            |                                                |                                                                                 | Credits Required: 43                 | Credits Applied: 37                  |  |  |  |  |  |
| Minimum 43 General Education Core Credit Hours Required                                                                                             | Still Needed               | 43 credit hours a<br>requirements.             | re required. You currently have 37, you still need a minir                      | mum of 6 more credit hours and suc   | cessful completion of all graduation |  |  |  |  |  |
| English Composition I (grade of C or better)                                                                                                    | ENGL 1311                  |                                                | Composition I                                                                   | C+ 3                                 | Fall 2008                            |  |  |  |  |  |
| English Composition II (grade of C or better)                                                                                                    | ENGL 1312                  |                                                | Composition II B- 3 Sp                                                          |                                      |                                      |  |  |  |  |  |
| World Literature                                                                                                    | Still Needed               | : 1 Class in ENGL                              | 2310* or @ @ with Attribute LITR                                                |                                      |                                      |  |  |  |  |  |
| V Fine Arts                                                                                                    | ARTS 1000<br>Satisfied     | by                                             | Art Appreciation<br>ARTS1301 - Art Appreciation - Northeast Lakeview Co         | TB 3<br>ollege                       | Spring 2016                          |  |  |  |  |  |
| ✓ Introduction to Philosophy                                                                                                    | PHIL 1381                  |                                                | Introduction to Philosophy                                                      | A- 3                                 | Fall 2008                            |  |  |  |  |  |
| Religious Studies                                                                                                    | Still Needed               | 1 Class in RELS                                | 1305 or 1315 or 1325 or 1327H or 1335 or @ @ with                               | Attribute RELG                       |                                      |  |  |  |  |  |
| Advanced Philosophy or Religious Studies                                                                                                    | PHIL 3312                  |                                                | Logic                                                                           | B 3                                  | Spring 2009                          |  |  |  |  |  |
| Kistory                                                                                                    | Satisfied                  | by                                             | HIST1302 - US History II - San Antonio College                                  | 18 3                                 | Spring 2016                          |  |  |  |  |  |
| Social Science NATURAL SCIENCES                                                                                                    | SOCI 1311                  | Introduction to Sociology B 3                  |                                                                                 |                                      | Spring 2010                          |  |  |  |  |  |
| Vatural Sciences                                                                                                    | BIOL 1401<br>Satisfied     | by                                             | Diversity of Life & Lab<br>BIOL1408 - Gen Biol for Non-Science Maj I - San Antr | TB 4<br>onio College                 | Spring 2016                          |  |  |  |  |  |
| Mathematics                                                                                                    | MATH 1300                  | i                                              | College Geometry C 3                                                            |                                      |                                      |  |  |  |  |  |
| Foreign Language (courses must be taken in same discipline)                                                                                         | SPAN 1311                  |                                                | Elementary Spanish I B- 3                                                       |                                      |                                      |  |  |  |  |  |
| Dimensions of Wellness                                                                                                    | DWHP 120                   | 0                                              | Dimensions of Wellness B 2 Sou                                                  |                                      |                                      |  |  |  |  |  |
| Physical Education Activity                                                                                                    | PEHP 1104                  |                                                | Golf                                                                            | A 1                                  | Spring 2009                          |  |  |  |  |  |
| Community Service                                                                                                    |                            |                                                |                                                                                 |                                      |                                      |  |  |  |  |  |
| Community service (45 hours) Still Needed: Students must complete a total of 45 hours of community service.                                         |                            |                                                |                                                                                 |                                      |                                      |  |  |  |  |  |
| Major in Communication Arts, BA                                                                                                    |                            |                                                |                                                                                 | Credits Required: 58                 | Credits Applied: 22                  |  |  |  |  |  |

For additional assistance, please contact the University Advising Center at 210-805-5814.